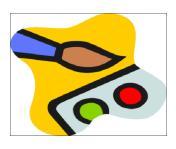

- 1. Das Werkzeug Klonen verwenden Fotos retuschieren:
- Öffne das Bild *retuschieren1.jpg* Bei Bild *retuschieren1* sollen die Stromleitungen oben und rechts entfernt werden.
- 3. Verwende das Klonwerkzeug **Kopierstempel.** Beim Klonen von Inhalten in einem Bild musst du zunächst Photoshop anweisen woher die geklonten Inhalte kommen sollen.

- Markiere die Stelle, von der geklont werden soll, mit *Alt+Mausklick*.

- Male mit der Maus über die zu ersetzenden Bildstellen.

- Die Einstellungen des Kopierstempels (=Pinsel) können verändert werden: Hauptdurchmesser und Härte.

- Zoome in das Bild, um die Details besser zu sehen. (STRG + ALT + Mausrad)

- Öffne das Bild *retuschieren2.jpg* Entferne den Kran und die Stromleitung.
   Verwende entweder das Ausbessern-Werkzeug
   oder das Bereichsreparatur-Pinsel-Werkzeug.
- 5. Erhöhe bei beiden Bildern die Farbsättigung passend und schärfe sie mit Filter Unscharf Maskieren nach. Filter → Scharfzeichnungsfilter → Unscharf maskieren, wähle passende Einstellungen, damit die Wirkung nicht zu stark ist. Exportiere beide Bilder durch Überschreiben der ursprünglichen Datei.
- 6. Ein Urlaubsfoto verfremden: Ebenen erzeugen Verlauf einfügen

In dieser Aufgabe wird in einem Urlaubsfoto ein neuer Himmel eingefügt.

Es sollen fünf Versionen eines Himmels auf fünf Ebenen erzeugt werden.

7. Öffne das Bild *urlaub.png* 

Füge eine neue Ebene ein. Benenne die Ebene *Himmel 1* Schiebe mit der Maus die Ebene *Himmel 1* unter die vorhandene Ebene. Aktiviere die neue Ebene: diese erscheint markiert in blauer Farbe.

 Wähle das Werkzeug Farbverlauf.
 Wähle in den Werkzeugeinstellungen: Verlauf: Spektrum, Form: Radialverlauf Deckkraft: 30%

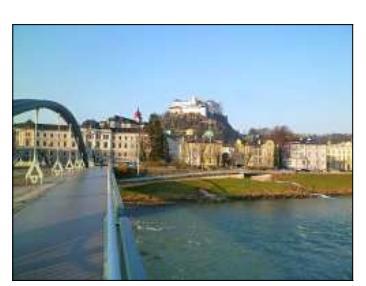

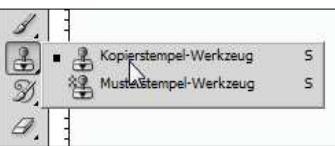

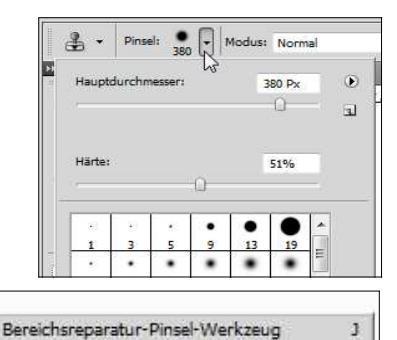

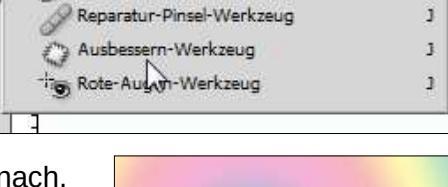

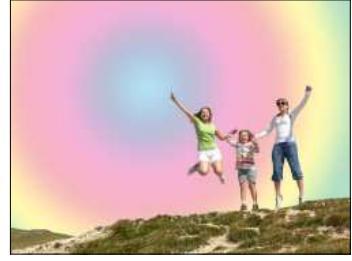

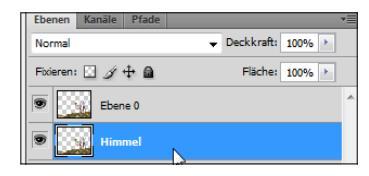

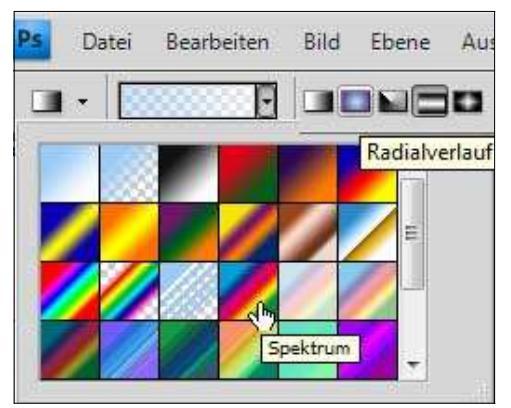

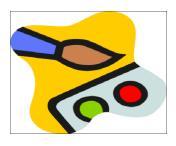

**Erzeuge den Verlauf**: Ziehe mit der Maus über das Bild von links oben nach rechts unten! Das Ergebnis sollte ein neu eingefärbter Himmel sein.

- Erzeuge einen alternativen Himmel: Füge eine neue Ebene ein. Benenne die Ebene Himmel 2 Falls nötig, schiebe die Ebene Himmel 2 über die Ebene Himmel 1 Wähle wieder das Werkzeug Farbverlauf. Verlauf Sonnenaufgang, Form Verlaufswinkel und Deckkraft 30 Stelle bei den Werkzeugeinstellungen die Form auf Konisch (symmetrisch)
- 10. Erzeuge drei weitere Himmelsversionen auf je einer Ebene mit folgenden Einstellungen:

Himmel 3: Verlauf Glänzende Kugel, Form Reflektierter Verlauf und Deckkraft 100%

*Himmel 4:* Deckkraft **100**, Farbverlauf: *VG nach HG (RGB),* Form: *linear* (*wähle als Vordergrundfarbe ein dunkleres Blau*)

*Himmel 5:* erzeuge eine Plasma-Textur: Stelle zuerst den Vordergrund auf blau, Hintergrund auf gelb, Filter  $\rightarrow$  Renderfilter  $\rightarrow$  Wolken erzeuge eine "Sonne": Filter  $\rightarrow$  Renderfilter  $\rightarrow$  Beleuchtungseffekte, Lichtart: Spotlicht

Speichere das Bild im Photoshopformat \*.psd.

Schalte die Sichtbarkeit der Ebenen mit dem Hintergrund nacheinander sichtbar und exportiere das Bild in fünf Varianten mit verschiedenen Hintergründen als **Urlaub1.jpg**, **Urlaub2.jpg** etc.

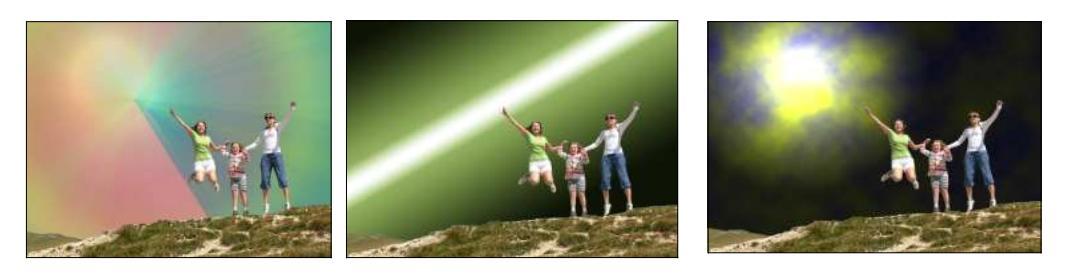

11. Ebenen verwenden – Ebenenmodus ändern – Ebenen verschieben – Text einfügen: In dieser Aufgabe erstellen wir aus verschiedenen Bildern ein Suchplakat.

Öffne wanted-papier.jpg.

Öffne *wanted-rahmen.png* als neue Ebene.

Gib der Ebene den Namen *Rahmen* Ändere den Ebenenmodus auf *Faser mischen* 

Platziere wanted-hahn.png im Bild wanted-rahmen.png.

Erstelle den Text *Hahn gesucht* in einer passenden Schriftart und -größe.

Platziere den Text unter dem Hahn. Ändere den Ebenenstil, Allgemeine Füllmethode zu *Ineinanderkopieren*.

Aktiviere den Schlagschatten Rechter Mausklick auf die Ebene **Rahmen**, Fülloptionen

Speichere die Arbeit unter *wanted.psd*. Exportiere das Bild als *wanted.tif.* Wähle für die Kompression *JPEG*.

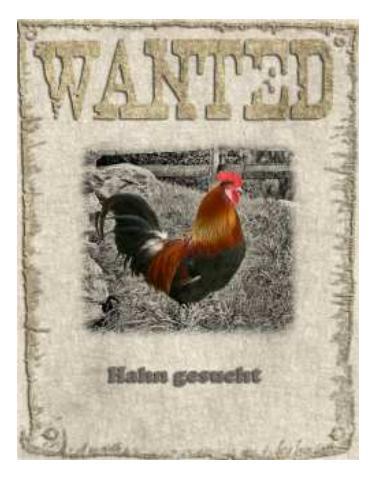